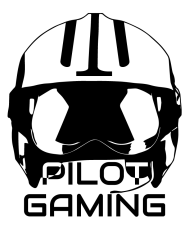

# 5" Screen Panel

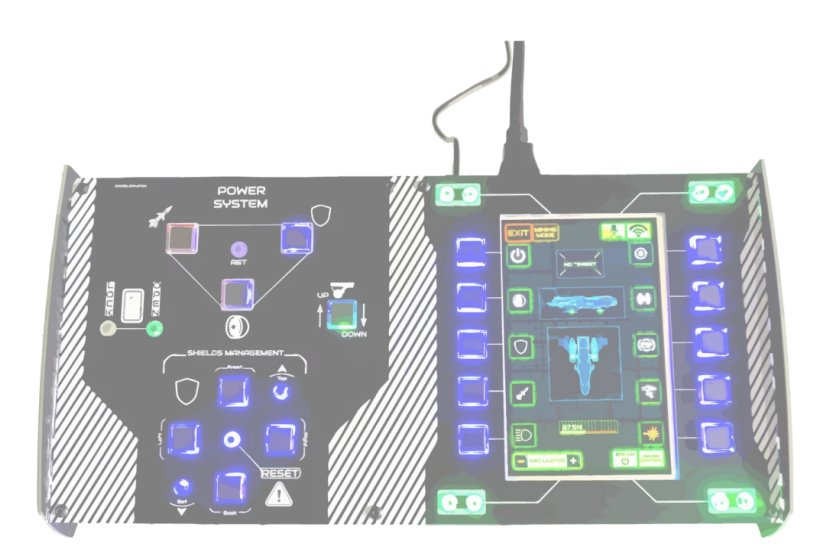

#### 1 - Plug your new device

| 1 - Plug your new device                                                                                                    | 2       |
|----------------------------------------------------------------------------------------------------|---------|
| 2 - The 5" screen displays your desktop. We need to change some parameters to display other information, like GIF.            | 2       |
| 1 - Right click on your desktop                                                                                               | 2       |
| 2 - Choose the screen to adjust (you can also place it where you want around your principal monitor)                          | 4       |
| 3 - Go to "orientation and display" and choose "upside down portrait"                                                         | 5       |
| 4 - If you can't adjust this parameter, check the "'multiple screens" section and choose "extend the deskter to this display" | ор<br>6 |
| 5 - the screen is now adjusted, you can close the window and open file (jpg, png, or GIF). To do, right clic                  | ck      |
| on the file you want to open, choose "open with" and choose "pictures" as follow                                              | 7       |
| 6 - When the new window with the GIF is opened, you can slide it on the 5" screen.                                            | 8       |
| 7 - To put the window full screen, just press "F11 key" on your keyboard.                                                     | 8       |
| 8 - Enjoy                                                                                                    | 8       |

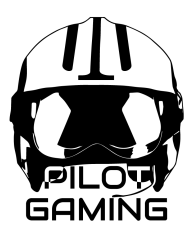

## 1 - Plug your new device

- The USB cable permits to use the buttons in game
- The second USB + HDMI power the screen and transmits the information to be displayed

# 2 - The 5" screen displays your desktop. We need to change some parameters to display other information, like GIF.

Follow these instructions :

### 1 - Right click on your desktop

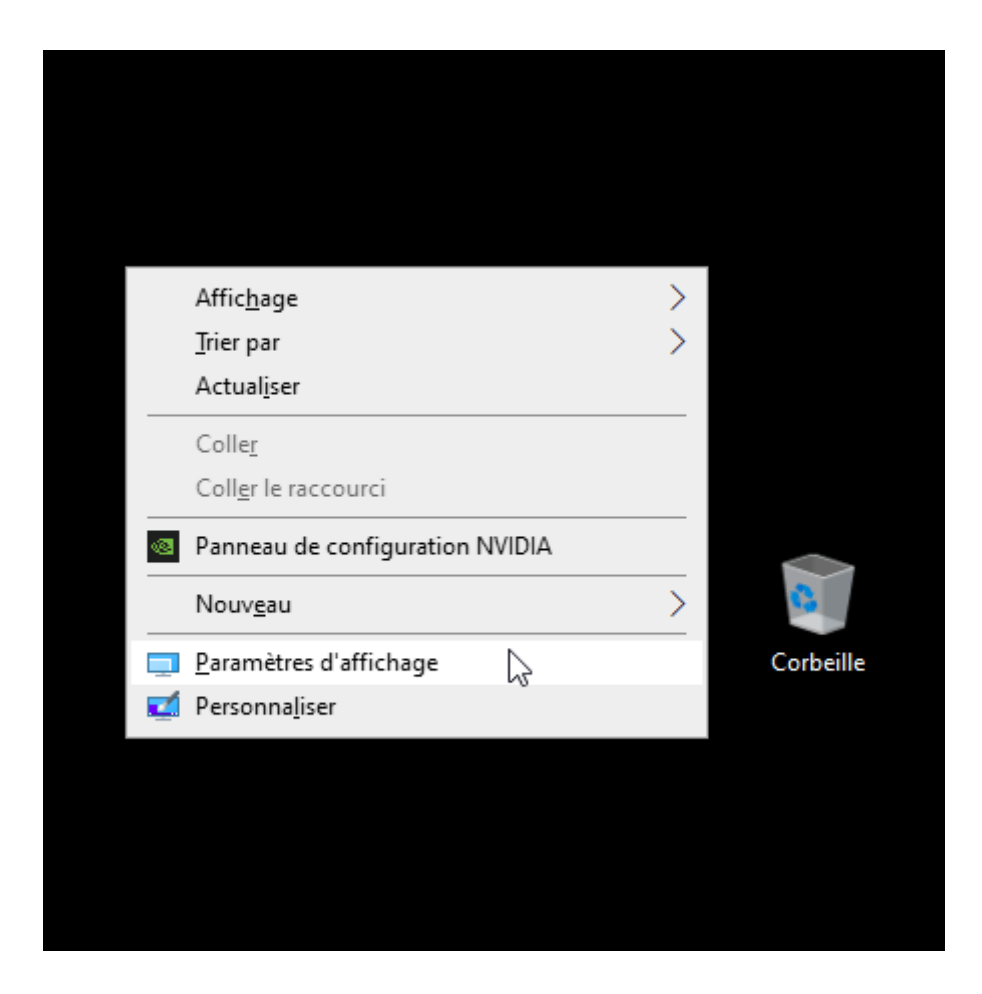

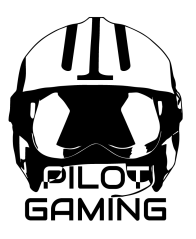

2 - Choose the screen to adjust (you can also place it where you want around your principal monitor)

| Paramètres                        | - 🗆 X                                                                                                    |
|-----------------------------------|----------------------------------------------------------------------------------------------------|
| 命 Accueil                         | Affichage                                                                                                    |
| Rechercher un paramètre           | Réorganiser vos affichages                                                                                                    |
| Système                           | Sélectionnez l'affichage désiré ci-dessous pour en modifier les<br>paramètres. Appuyez de façon prolongée (ou sélectionnez) un<br>affichage, puis faites la glisser pour la réarganiser. |
| 🖵 Affichage                       | anichage, puis faites-le glisser pour le reorganiser.                                                                                                    |
| বগ্) Son                          |                                                                                                    |
| Notifications et actions          | 1 2                                                                                                    |
| Assistant de concentration        | 3                                                                                                    |
| () Alimentation et mise en veille |                                                                                                    |
| 📼 Stockage                        | Identifier Détecter                                                                                                    |
| 다. Tablette                       |                                                                                                    |
| 岗 Multitâche                      | Couleur<br>Éclairage nocturne (désactivé avant 21:00)                                                                                                    |
| Projection sur ce PC              | Activé                                                                                                    |

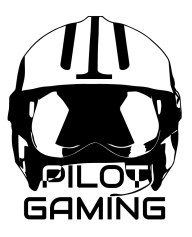

3 - Go to "orientation and display" and choose "upside down portrait"

| Para     | mètres                         | – 🗆 X                                                                                                    |
|----------|--------------------------------|----------------------------------------------------------------------------------------------------|
| ណ៍       | Accueil                        | Affichage                                                                                                    |
| R        | echercher un paramètre 🔋 🔎     |                                                                                                    |
| Sys      | tème                           | 1 2                                                                                                    |
| Ģ        | Affichage                      | 3                                                                                                    |
| 口"))     | Son                            |                                                                                                    |
| $\Box$   | Notifications et actions       | Identifier Détecter                                                                                                    |
| D        | Assistant de concentration     | Couleur                                                                                                    |
| Ċ        | Alimentation et mise en veille | Éclairage nocturne (désactivé avant 21:00)                                                                                      |
|          | Stockage                       | Activé                                                                                                    |
| ĿĿ       | Tablette                       | Paramètres d'éclairage nocturne                                                                                                 |
| 1        | Multitâche                     | Windows HD Color                                                                                                    |
| Ð        | Projection sur ce PC           | Profitez d'une image plus lumineuse et plus éclatante pour les vidéos, les jeux et les applications qui prennent en charge HDR. |
| ж        | Expériences partagées          | Paramètres Windows HD Color                                                                                                    |
| ĥ        | Presse-papiers                 | Mise à l'échelle et disposition                                                                                                 |
| $\times$ | Bureau à distance              | Modifier la taille du texte, des applications et d'autres éléments                                                              |
| i        | À propos de                    | 100% (recommandé) V                                                                                                    |
|          |                                | Paramètres avancés de mise à l'échelle                                                                                          |
|          |                                | Résolution de l'écran                                                                                                    |
|          |                                | 480 × 800 (recommandé) ~                                                                                                    |
|          |                                | Orientation de l'affichage                                                                                                    |
|          |                                | Portrait (renversé)                                                                                                    |
|          |                                | Plusieurs affichages                                                                                                    |

www.Pilot-Gaming.com

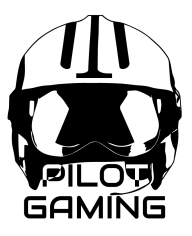

4 - If you can't adjust this parameter, check the "multiple screens" section and choose "extend the desktop to this display"

| Paramètres                        | - 🗆 X                                                                                                    |
|-----------------------------------|----------------------------------------------------------------------------------------------------|
| 命 Accueil                         | Affichage                                                                                                    |
| Rechercher un paramètre           | Profitez d'une image plus lumineuse et plus éclatante pour les                                                                              |
| Système                           | vidéos, les jeux et les applications qui prennent en charge HDR.<br>Paramètres Windows HD Color                                             |
| ☐ Affichage                       | Mise à l'échelle et disposition                                                                                                    |
| থ্য) Son                          | Modifier la taille du texte, des applications et d'autres éléments                                                                          |
| Notifications et actions          | 100% (recommandé) V                                                                                                    |
| D Assistant de concentration      | Paramètres avancés de mise à l'échelle                                                                                                    |
|                                   | Résolution de l'écran                                                                                                    |
| () Alimentation et mise en veille | 480 × 800 (recommandé) ~                                                                                                    |
| 📼 Stockage                        | Orientation de l'affichage                                                                                                    |
| CA Tablette                       | Portrait (renversé) V                                                                                                    |
|                                   | Plusiours offichages                                                                                                    |
| 幫† Multitâche                     | rusieurs anichages                                                                                                    |
| Projection sur ce PC              | Ecrans multiples                                                                                                    |
| X Expériences partagées           | Etendre le buleau a cet annonage V                                                                                                    |
| ក្រិ Presse-papiers               |                                                                                                    |
|                                   | Se connecter à un affichage sans fil                                                                                                    |
| > Bureau à distance               | Paramètres d'affichage avancés                                                                                                    |
| <ol> <li>À propos de</li> </ol>   | Paramètres graphiques                                                                                                    |
|                                   |                                                                                                    |
|                                   | Dormez mieux                                                                                                    |
|                                   | L'éclairage nocturne peut faciliter votre endormissement en                                                                                 |
|                                   | affichant des couleurs plus chaudes la nuit. Selectionnez<br>Paramètres d'éclairage nocturne pour configurer les paramètres<br>nécessaires. |
|                                   | Aide du web                                                                                                    |
|                                   | Alde du web                                                                                                    |

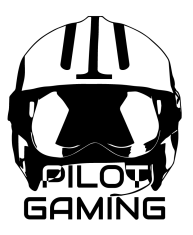

5 - the screen is now adjusted, you can close the window and open file (jpg, png, or GIF). Files can be downloaded from <u>this link</u>.

To do, right click on the file you want to open, choose "open with" and choose "pictures" as follow

| Ouvrir                                                                                                    |                                    |    |                                                                                                    |
|----------------------------------------------------------------------------------------------------|------------------------------------|----|----------------------------------------------------------------------------------------------------|
| Créer une v                                                                                                    | idéo                               |    |                                                                                                    |
| Modifier av                                                                                                    | ec Photos                          |    |                                                                                                    |
| Apporter de                                                                                                    | es modifications avec Paint 3D     |    |                                                                                                    |
| Edit with Au                                                                                                    | utodesk PixIr                      |    |                                                                                                    |
| Choisir con                                                                                                    | nme arrière-plan du <u>B</u> ureau |    |                                                                                                    |
| Modifier                                                                                                    |                                    |    |                                                                                                    |
| <u>I</u> mprimer                                                                                                    |                                    |    |                                                                                                    |
| Lire sur l'ap                                                                                                    | pareil )                           | >  |                                                                                                    |
| Convertir <u>a</u>                                                                                                    | u format Adobe PDF                 |    |                                                                                                    |
| Combiner of                                                                                                    | des fichiers dans Acrobat          |    |                                                                                                    |
| Edit with N                                                                                                    | otepad++                           |    |                                                                                                    |
| 🖄 Partager                                                                                                    |                                    |    |                                                                                                    |
| Ouvrir <u>a</u> vec                                                                                                    | :                                  | Ai | Adobe Illustrator 2021                                                                                                    |
| <u>A</u> ccorder l'a                                                                                                    | accès à                            | C  | Canva                                                                                                    |
| 👖 Add to arch                                                                                                    | iive                               | 0  | Capture d'écran et croquis                                                                                                    |
| 🚺 Add <u>t</u> o "MF                                                                                                    | D SC 1.rar"                        | 0  | Fireworks 8                                                                                                    |
| 🚺 Compress a                                                                                                    | and email                          |    | Internet Explorer                                                                                                    |
| 💶 Compress t                                                                                                    | o "MFD SC 1.rar" and email         | 3  | Paint                                                                                                    |
|                                                                                                    | ed files with Avira                |    | Paint 3D                                                                                                    |
| 📿 Scan select                                                                                                    |                                    |    |                                                                                                    |
| Restaurer le                                                                                                    | s versions précé <u>d</u> entes    |    | Photos<br>OuickTime Player                                                                                                    |
| Can select<br>Restaurer le<br>Envoyer ver                                                                                | es versions précé <u>d</u> entes   |    | Photos<br>QuickTime Player<br>Stream Deck                                                                                            |
| Couper                                                                                                    | es versions précé <u>d</u> entes   |    | Photos<br>QuickTime Player<br>Stream Deck<br><u>R</u> echercher dans le Microsoft Store                                              |
| Couper<br>Copier                                                                                                    | es versions précé <u>d</u> entes   |    | Photos         QuickTime Player         Stream Deck         Rechercher dans le Microsoft Store         Choisir une autre application |
| Couper<br>Créer un rav                                                                                                   | rs versions précé <u>d</u> entes   |    | Photos         QuickTime Player         Stream Deck         Rechercher dans le Microsoft Store         Choisir une autre application |
| Couper<br>Couper<br>Créer un rac<br>Supprimer                                                                            | es versions précé <u>d</u> entes   |    | Photos         QuickTime Player         Stream Deck         Rechercher dans le Microsoft Store         Choisir une autre application |
| Scan selecte     Restaurer le     Envoyer ver     Couper <u>C</u> opier     Créer un rate <u>S</u> upprimer     Renommer | es versions précé <u>d</u> entes   |    | Photos         QuickTime Player         Stream Deck         Rechercher dans le Microsoft Store         Choisir une autre application |

www.Pilot-Gaming.com

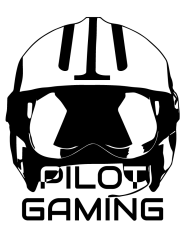

- 6 When the new window with the GIF is opened, you can slide it on the 5" screen.
- 7 To put the window full screen, just press "F11 key" on your keyboard.
- 8 Enjoy